## How to adjust your custom timeout limit

|       | SecurePackage                                                        | SecureVault                  | SecureSignature               | SecureInbox | Contacts  | Options                  |
|-------|----------------------------------------------------------------------|------------------------------|-------------------------------|-------------|-----------|--------------------------|
|       |                                                                      |                              |                               |             |           | Account Settings         |
|       |                                                                      |                              |                               |             |           | Downloads & Tools        |
| Craig | Jones's Da                                                           | shboard                      |                               |             | SEND I    | Biometric Authentication |
|       |                                                                      |                              |                               |             | CUECKI    | Support Desk             |
|       |                                                                      |                              |                               |             | CHECKI    | Contact Us               |
|       |                                                                      |                              |                               |             | VIEW OUTB | OX                       |
| - ×   | Add a new contact                                                    | ecureVault                   | Show Me                       |             |           |                          |
| - L V |                                                                      |                              |                               |             |           |                          |
|       | Send a SecurePacka                                                   | ge                           | Show Me                       |             |           |                          |
|       | Send a SecurePacka                                                   | <u>ge</u><br>ture document   | Show Me<br>Show Me            |             |           |                          |
|       | Send a SecurePacka<br>Send a SecureSignal<br>Refer a friend or colle | ge<br>ture document<br>eague | Show Me<br>Show Me            |             |           |                          |
|       | Send a SecurePacka<br>Send a SecureSignal<br>Refer a friend or colle | ge<br>ture document<br>eague | Show Me<br>Show Me<br>Show Me |             |           |                          |

After logging into your SenditCertified account go to the "Options" tab, and

click "Account Settings".

| Account So          | ettings Save Changes X Cancel                                               |
|---------------------|-----------------------------------------------------------------------------|
| User ID:            | cjones43922@gmail.com                                                       |
| Rate Plan:          | Trial with fingerprint                                                      |
| Subscription:       | Trial                                                                       |
| Renews On:          | 6/25/2014 2:16:00 PM                                                        |
| Company:            | PDS                                                                         |
| Contact Information | Security Settings Site Settings SecureInbox Settings My Billing Information |
| Email Address:      | cjones43922@gmail.com                                                       |
| First Name :        | Craig                                                                       |
| Last Name:          | Jones                                                                       |

Once on the "Account Settings" page click the "Site Settings" tab.

| Account S               | Cancel                                                                         |
|-------------------------|--------------------------------------------------------------------------------|
| User ID:                | cjones43922@gmail.com                                                          |
| Rate Plan:              | Trial with fingerprint                                                         |
| Subscription:           | Trial                                                                          |
| Renews On:              | 6/25/2014 2:16:00 PM                                                           |
| Company:                | PDS                                                                            |
| Contact Informati       | on Security Settings Site Settings SecureInbox Settings My Billing Information |
| Home Page: 🛙            | Dashboard •                                                                    |
| SecurePackage<br>Order: | Recipient Sort<br>Iast name, first name ▼                                      |
| Login Method:           | Password / Fingerprint 🔻                                                       |
| Custom Timeou           | Limit: 💿 🛛 🚺 60 Minutes (Default) 🔻                                            |

Q

Once on the "Site Settings" tab you can adjuest your "Custom Timeout Limit". After

you have chose your timeout limit just click the "Save Changes" button.